# brother.

## Руководство по использованию AirPrint

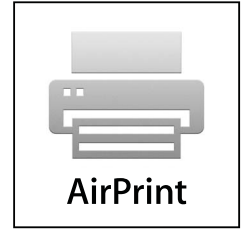

## Условные обозначения

В настоящем руководстве пользователя используются следующие обозначения:

|  | Примечание | В примечаниях содержатся инструкции на случай возникновения определенных ситуаций и советы по выполнению данной операции с |
|--|------------|----------------------------------------------------------------------------------------------------|
|  |            | другими параметрами.                                                                                                    |

## Товарные знаки

Логотип Brother является зарегистрированным товарным знаком компании Brother Industries, Ltd.

iPad, iPhone, iPod, iPod touch, Macintosh и Safari являются товарными знаками компании Apple Inc., зарегистрированными в США и других странах. AirPrint и логотип AirPrint являются товарными знаками компании Apple Inc.

Все компании, программное обеспечение которых упомянуто в настоящем руководстве, имеют собственные лицензионные соглашения на использование своего программного обеспечения.

Любые коммерческие наименования и торговые наименования компаний, которые можно найти в изделиях компании Brother, а также в сопутствующей документации и любых других материалах являются товарными знаками или зарегистрированными товарными знаками соответствующих компаний.

©2011 Brother Industries, Ltd. Все права защищены.

## Содержание

| 1 | Введение                                                                     |   |
|---|------------------------------------------------------------------------------|---|
|   | Общая информация                                                             | 1 |
|   | Требования к оборудованию                                                    | 2 |
|   | Поддерживаемые операционные системы                                          | 2 |
|   | Настройки сети                                                               | 2 |
| 2 | Печать                                                                       |   |
|   | Печать с использованием технологии AirPrint                                  | 4 |
| Α | Поиск и устранение неисправностей                                            |   |
|   | Если возникла проблема с устройством                                         | 5 |
|   | Отключение/включение технологии AirPrint при помощи утилиты управления через |   |
|   | веб-интерфейс (в веб-браузере)                                               | 6 |

## Общая информация

AirPrint — это беспроводная технология для выполнения печати с iPhone, iPod touch, iPad или другого устройства с операционной системой iOS без установки драйвера принтера.

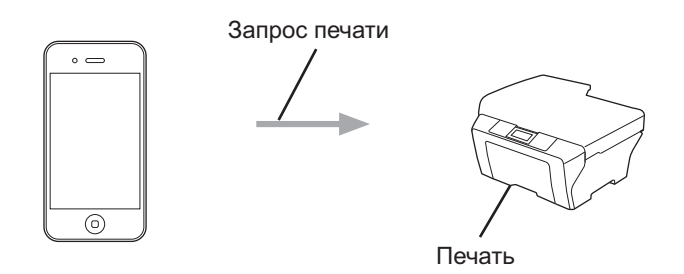

## Требования к оборудованию

#### Поддерживаемые операционные системы

Технология AirPrint поддерживается для устройств Apple с операционной системой iOS 4.2 или более поздней версии. Более подробную информацию об операционных системах, поддерживающих эту технологию, см. на веб-сайте Apple (например, для iPhone: http://www.apple.com/support/iphone/assistant/airprint/).

#### Настройки сети

Чтобы использовать технологию AirPrint, необходимо подключить мобильное устройство через Wi-Fi к сети, к которой подключено ваше устройство Brother. Технология AirPrint поддерживает беспроводные подключения в режиме инфраструктуры или в режиме прямого подключения.

Инструкции по настройке мобильного устройства для подключения Wi-Fi см. в руководстве пользователя мобильного устройства. Ссылка на размещенное на веб-сайте Apple руководство пользователя для вашего мобильного устройства находится по умолчанию в папке "Bookmarks" (Закладки) веб-браузера Safari.

Инструкции по настройке устройства Brother для подключения Wi-Fi см. в Руководстве по быстрой установке и Руководстве пользователя по работе в сети для вашего устройства.

#### Режим прямого подключения

Подключите мобильное устройство к устройству Brother без использования точки беспроводного доступа или маршрутизатора.

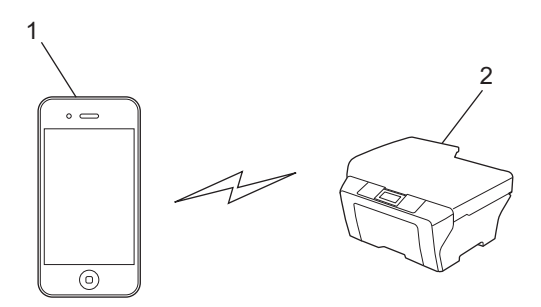

- 1 Мобильное устройство
- 2 Беспроводное сетевое устройство (ваше устройство Brother)

Введение

#### Режим инфраструктуры

Подключите мобильное устройство к устройству Brother через точку беспроводного доступа или маршрутизатор.

Если устройство Brother подключено к точке беспроводного доступа или маршрутизатору через Wi-Fi:

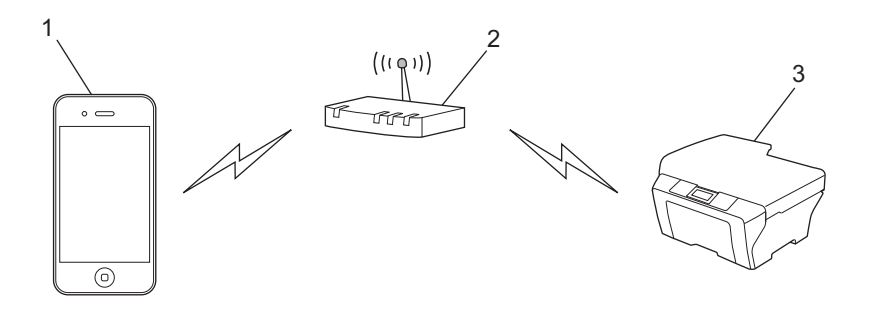

- 1 Мобильное устройство
- 2 Точка беспроводного доступа или маршрутизатор
- 3 Беспроводное сетевое устройство (ваше устройство Brother)
- Если устройство Brother подключено к точке беспроводного доступа или маршрутизатору через сетевой кабель:

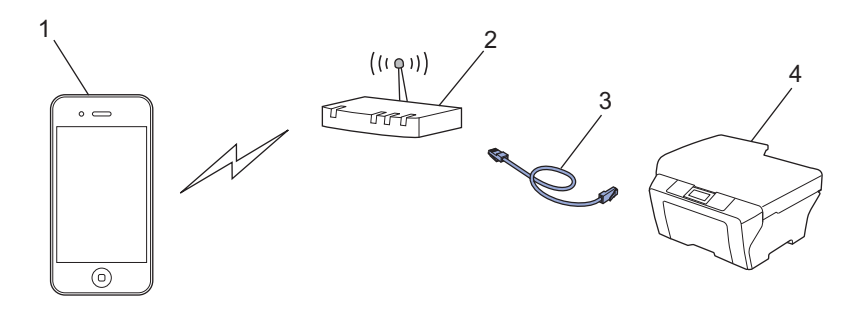

- 1 Мобильное устройство
- 2 Точка беспроводного доступа или маршрутизатор
- 3 Сетевой кабель
- 4 Беспроводное сетевое устройство (ваше устройство Brother)

## Печать с использованием технологии AirPrint

Последовательность действий для выполнения печати может различаться в зависимости от приложения. В приведенном ниже примере используется веб-браузер Safari.

- 1 Убедитесь, что устройство Brother включено.
- 2 Откройте в браузере Safari страницу, которую вы хотите напечатать.
- **3** Нажмите 🛃 .
- 4 Нажмите Напечатать.
- Убедитесь, что устройство выбрано. Если в качестве принтера выбрано другое устройство, или принтер не выбран, нажмите отображаемое имя принтера или пункт Выбрать принтер. Отобразится список доступных устройств. В списке нажмите свое устройство.
- 6 Выберите требуемые значения для доступных параметров (например, количество печатаемых страниц, двусторонняя печать (если доступна для данного устройства) и т. п.).
- 7 Нажмите **Напечатать**.

#### 🖉 Примечание

- Формат и тип бумаги указываются в зависимости от приложения iOS.
- (Для лазерных моделей)

Если устройство поддерживает защитную блокировку функций, печать с использованием технологии AirPrint может выполняться, даже если для каждого пользователя установлено ограничение на печать с компьютера. Если требуется установить ограничение для печати с использованием AirPrint, отключите функцию AirPrint через утилиту управления через вебинтерфейс или переключите защитную блокировку функций в режим незарегистрированного пользователя и установите ограничение для печати с компьютера. В Руководстве пользователя по работе в сети и в Руководстве по дополнительным функциям.

#### (Для струйных моделей)

Если устройство поддерживает защитную блокировку функций, печать с использованием технологии AirPrint недоступна, если для печати с компьютера установлено ограничение. Более подробную информацию о защитной блокировке функций см. в Руководстве пользователя по работе в сети и в Руководстве по дополнительным функциям.

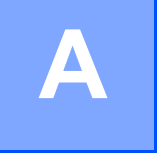

Поиск и устранение неисправностей

В этой главе описаны способы устранения возможных проблем, с которыми можно столкнуться при использовании технологии AirPrint на устройстве Brother. Если даже после прочтения этой главы возникшую проблему устранить не удается, посетите веб-сайт Brother Solutions Center по адресу <a href="http://solutions.brother.com/">http://solutions.brother.com/</a>.

## Если возникла проблема с устройством

| Неисправность                                  | Рекомендации                                                                                                    |
|------------------------------------------------|----------------------------------------------------------------------------------------------------|
| Устройство не отображается в списке принтеров. | Убедитесь, что устройство Brother включено.                                                                              |
|                                                | Проверьте настройки сети. ( <i>Настройки сети</i><br>➤➤ стр. 2)                                                          |
|                                                | Перенесите мобильное устройство ближе к точке<br>беспроводного доступа (или маршрутизатору) или к<br>устройству Brother. |
| Печать не выполняется.                         | Убедитесь, что устройство Brother включено.                                                                              |
|                                                | Проверьте настройки сети. ( <i>Настройки сети</i><br>➤ стр. 2)                                                           |

## Отключение/включение технологии AirPrint при помощи утилиты управления через веб-интерфейс (в веббраузере)

Для включения и отключения поддержки AirPrint (по умолчанию она включена) на устройстве можно использовать обычный веб-браузер.

#### 🖉 Примечание

В качестве примеров в этом разделе использованы снимки экранов для струйного устройства.

1 Убедитесь, что устройство Brother подключено к той же сети, что и компьютер.

2) Откройте веб-браузер на компьютере.

3 В адресной строке веб-браузера введите адрес "http://machine's IP address/" (где "machine's IP address" — это IP-адрес устройства).

Пример:

http://192.168.1.2/

🖉 Примечание

- IP-адрес устройства отображается в меню сетевых настроек на панели управления устройства.
   Более подробные сведения см. в Руководстве пользователя по работе в сети, прилагаемом к устройству.
- Если для утилиты управления через веб-интерфейс задан пароль для входа, введите этот пароль в поле **Вход** и нажмите →.

Откроется одно из показанных ниже окон (вид окна различается в зависимости от модели устройства).

Выполните одно из следующих действий:

- Если отображается экран (А)
  - 1 Щелкните пункт Сеть.
  - 2 Щелкните пункт Протокол.
  - 3 Если нужно отключить поддержку AirPrint, снимите флажок AirPrint; если нужно включить поддержку AirPrint, установите флажок AirPrint.
  - 4 Нажмите кнопку Отправить.
- Если отображается экран (В)
  - 1 Щелкните пункт AirPrint.
  - 2 Если требуется отключить поддержку AirPrint, выберите **Отключено**; если требуется включить поддержку AirPrint, выберите **Включено**.
  - 3 Нажмите кнопку Отправить.

| (A)                                                                                                    |                                                                                  |                                        | (B)                                           |
|----------------------------------------------------------------------------------------------------|----------------------------------------------------------------------------------|----------------------------------------|-----------------------------------------------|
| Общие Адрес Факс Печаль                                                                                                    | Установите пароль >><br>Сканирование Администра р Сеть                           | brother<br>Statistic Center            |                                               |
| • Составние<br>Перека, автобновления<br>Таконическая информация<br>Покак, устройства<br>Контакт я распаконение<br>Перека, в спящий реком<br>Гранкость заука<br>Дата и врамя | Состояние<br>состояние устройства<br>Автоматическое обновление<br>Уровень чернил | Готоки<br>© Вылл. О Бил.<br>ВК У С М   | Brother MFC-XXXX  AirPrint Google Cloud Print |
|                                                                                                    | Язык<br>Месторасположение<br>устройства                                          | Анта<br>С Контакт:<br>С Расположение : |                                               |

5 Перезапустите устройство Brother.

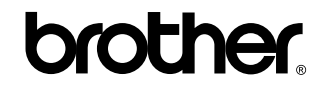

Посетите наш сайт в Интернете http://www.brother.com/